# PMC

# **Project Management and Control**

# Anwenderhandbuch

# Inhalt

| Impressum            | 2 | Programm - Einstellungen                 | 4 |
|----------------------|---|------------------------------------------|---|
| Allgemein            | 2 | Projektverwaltungen angeben              | 4 |
| Kontakt              | 2 | Programm                                 | 6 |
| Programminformation  | 3 | Projektverwaltungen DMC                  | 6 |
| Programmbeschreibung | 3 | Projektverwaltungen ACC                  | 7 |
| Programmausstattung  | 3 | ACC Projekte für Terminanzeige auswählen | 8 |
| Systemanforderungen  | 3 | ACC Terminanzeige                        | 9 |
|                      |   |                                          |   |

# Impressum

# Allgemein

Das Programm P**MC** ~ Project Management and Control wurde 1998 von TeDaKo entwickelt und 2015 angepasst.

Wir sind ständig mit unseren Kunden in Kontakt, um dieses Programm zu erweitern und zu verbessern, daher sind wir offen für alle Verbesserungsvorschläge oder Erweiterungen.

Sollten Sie Fragen haben, würden wir uns freuen, wenn Sie Kontakt mit uns aufnehmen.

### Kontakt

**TeDaKo** (Technische Daten Kommunikation) Talstrasse 27 70771 Leinfelden-Echterdingen Email: support@tedako.de Internet: www.tedako.de

# Programminformation

# Programmbeschreibung

- PMC (Project Management Control) ist ein Programm zur Verwaltung aller ACC und DMC-Datenbanken.
- Zu jeder Projektverwaltung können die zugehörigen Projekte und bei ACC Projekten die Gewährleistungen der Firmen angezeigt werden.
- Der Projekt Manager ermöglicht (z.B. der Sekretärin) ohne Installation des Hauptprogramms ACC den Zugriff auf die Datenbanken zur Erstellung der Korrespondenz, sowie die Kontrolle der Gewährleistungen der Firmen, Adressen und Termine.

# Programmausstattung

- Einstellungen Projektverwaltung
- Gewährleistungen der Firmen (ACC)
- Projektdatenbank zum Projekt (DMC)
- > Handbuch

#### Systemanforderungen

# Betriebssysteme

Windows XP / W7 / W8

# Hardware

Rechner:PentiumprozessorBildschirmgröße:min 17"Bildschirmauflösung:min 1024 x 768, kleine Fonts

# **Programm - Einstellungen**

### Projektverwaltungen angeben

#### Hinweis:

- Bei mehreren Projektverwaltungen kann die jeweilige aus dem Pulldownfenster ausgewählt werden. Es stehen dann alle die unter der Projektverwaltung erstellten Projekte zur Auswahl.
- > Der Zugriff auf Projekte erfolgt durch die Pfadangabe zur Projektverwaltung.
- > Wenn eine Projektverwaltung gelöscht wird, so wird diese nur aus der Anzeige gelöscht.
- 1. Menü DATEI / Programmeinstellungen auswählen

| Einstellungen 📇                                                        |
|------------------------------------------------------------------------|
| Projektverwaltungen                                                    |
| Projektverwaltungsbezeichnung                                          |
| TeDaKo 🔽                                                               |
| Projektverwaltungpfad                                                  |
| C:\Dokumente und Einstellungen\All Users\Dokumente\tedako\dmc\daten\te |
| <b>×</b> #                                                             |
|                                                                        |

2. Button Suchen drücken

| Projektverwaltungen suchen |                      | 8        |
|----------------------------|----------------------|----------|
| Suchpfad                   |                      |          |
| J:\jdirschnabel\           |                      | <u> </u> |
| Projektverwaltungen        |                      |          |
| Bezeichnung                | Pfad                 |          |
| 🗹 jdirschnabel             | J:\jdirschnabel\acc\ |          |
| Jidirschnabel              | J:\jdirschnabel\dmc\ |          |
|                            |                      |          |
|                            |                      |          |
|                            |                      |          |
|                            |                      |          |
|                            |                      |          |
|                            |                      |          |
|                            |                      |          |
|                            |                      |          |
|                            |                      |          |
|                            |                      |          |
|                            |                      |          |
|                            |                      |          |
|                            |                      |          |
|                            |                      |          |

- 3. Suchpfad auswählen (z.B.: Laufwerk)
- Suchplad auswahlen (2.B.: Ladiwerk)
  Button Suchen drücken Es werden alle verfügbaren Projektverwaltungen für ACC und DMC gesucht und aufgelistet.
  Projektverwaltungen auswählen, die später angezeigt werden sollen.
  Button OK drücken

| Einstellungen 📇                                                     |     |
|---------------------------------------------------------------------|-----|
| Projektverwaltungen                                                 |     |
| Projektverwaltungsbezeichnung                                       |     |
| TeDaKo                                                              | -   |
| Projektverwaltungpfad                                               |     |
| C:\Dokumente und Einstellungen\All Users\Dokumente\tedako\dmc\daten | vte |
| <b>* *</b>                                                          |     |
|                                                                     |     |

7. Projektverwaltung auswählen und Button OK drücken

# Programm

# Projektverwaltungen DMC

| 🚔 PMC - Project Management Control | 8          | _ 🗆 🗙    |
|------------------------------------|------------|----------|
| Datei Info                         |            |          |
| Projektverwaltung DMC              | 13-05-2015 | 11:25:36 |
| TeDaKo                             |            | -        |
| Projekte 🗾                         |            |          |
| Projekt                            |            |          |
|                                    |            |          |
| Projektbeschreibung                |            |          |
| Beispiel zu DMC                    |            |          |

- Über das Pulldownfenster bei Projektverwaltung können Sie Projektverwaltungen auswählen und es werden die jeweiligen Projekte dazu angezeigt. Desweiteren auch ob es sich um ein DMC oder ACC Projekt handelt.
- Durch drücken des Buttons DMC Projekt öffnen oder per Doppelklick auf das Projekt können Sie das Projekt mit DMC öffnen.

### **Projektverwaltungen ACC**

| 🝰 PMC - Proj                   | ect Management Control |            | _ 🗆 🗙    |
|--------------------------------|------------------------|------------|----------|
| Datei Info                     |                        |            |          |
| Projektverwall                 | tung ACC               | 13-05-2015 | 11:45:33 |
| tedako                         |                        |            | •        |
| Projekte                       | B                      |            |          |
| Projekt                        | Projektstand           |            |          |
|                                |                        |            |          |
| Projektbeschro<br>Demo-Projekt | eibung                 |            |          |

- Über das Pulldownfenster bei Projektverwaltung können Sie Projektverwaltungen auswählen und es werden die jeweiligen Projekte dazu angezeigt. Des weiteren auch ob es sich um ein DMC oder ACC Projekt handelt.
- 2. Durch drücken des Buttons Gewährleistungstermine der Firmen anzeigen können Sie das Auswahlfenster für die Projekte laden.

#### ACC Projekte für Terminanzeige auswählen

| Auswahl Projekte 📇 |                    |  |  |
|--------------------|--------------------|--|--|
| Geladene Projekte  | Abgelegte Projekte |  |  |
| Projekte           | Projekte           |  |  |
| ,                  |                    |  |  |
|                    |                    |  |  |
|                    |                    |  |  |
|                    |                    |  |  |
|                    |                    |  |  |
|                    |                    |  |  |
|                    |                    |  |  |
|                    |                    |  |  |
|                    |                    |  |  |
|                    |                    |  |  |
|                    |                    |  |  |
|                    |                    |  |  |
|                    |                    |  |  |
| Alle annu ählen    | Alle annu Stelan   |  |  |
| Alle auswanien     | Alle auswanien     |  |  |
|                    |                    |  |  |

Wählen Sie hier Ihre Projekte aus, für die Termine angezeigt werden sollen.
 Drücken Sie Button OK

# ACC Terminanzeige

| 🖲 🖃 🔤 🔤                                                                                                    |                                                                                                    |                          |                                                                                                    |                                                                                                    |                                                                                                    |
|----------------------------------------------------------------------------------------------------|----------------------------------------------------------------------------------------------------|--------------------------|----------------------------------------------------------------------------------------------------|----------------------------------------------------------------------------------------------------|----------------------------------------------------------------------------------------------------|
| Projekte                                                                                                    |                                                                                                    |                          |                                                                                                    |                                                                                                    |                                                                                                    |
| Alle <b>Projekt</b> : Demo                                                                                                    |                                                                                                    |                          |                                                                                                    |                                                                                                    |                                                                                                    |
| Alle Kontrolltermine offe                                                                                                    | n Kontrolltermine nicht erreicht                                                                                                    | Kontrolltermine erreicht | Kontrollterr                                                                                                    | nine abges                                                                                                    | schlossen                                                                                                    |
| KKE Gewerk                                                                                                    | Firma                                                                                                    |                          | Beginn                                                                                                    | Ende                                                                                                    | Kontrolle                                                                                                    |
| KKE Gewerk<br>1.0 Fassade Metall/Glas<br>2.1 WDVS<br>3.0 Dachabdichtung<br>4.0 Gerüstarbeiten<br>5.0 Estricharbeiten<br>6.0 Trockenbauarbeiten<br>8.0 Brandschott<br>9.0 Metall-Glas Flurabschlussti | Firma<br>Kitehing GmbH<br>Baderus GmbH<br>Bilbert GmbH<br>Berthold GmbH<br>Markwart GmbH<br>Zuchalski GmbH<br>Ralf Wickert<br>Reiser GmbH |                          | Beginn<br>10.08.2011<br>20.04.2012<br>13.10.2011<br>21.02.2011<br>06.01.2012<br>26.11.2010<br>22.04.2012<br>11.11.2011<br>21.03.2011 | Ende<br><b>12.08.2013</b><br>20.04.2014<br>13.10.2013<br>21.02.2013<br>06.02.2014<br>26.11.2012<br>22.04.2014<br>11.11.2013<br>21.03.2013 | Kontrolle<br>12.07.2013<br>14.03.2014<br>11.09.2013<br>17.01.2013<br>03.01.2014<br>19.10.2012<br>14.03.2014<br>10.10.2013<br>15.02.2013 |
|                                                                                                    |                                                                                                    |                          |                                                                                                    |                                                                                                    |                                                                                                    |
|                                                                                                    | <u> </u>                                                                                                    |                          | •                                                                                                    |                                                                                                    |                                                                                                    |

- Hier werden Die Termine angezeigt.
- > Durch Filter und Tabs können Sie die Anzeige ändern
- Durch drücken des Button Ändern, können Sie den markierten Termin als abgeschlossen oder offen festlegen.
- > Über den Button Drucken können Sie wie aktuell dargestellt die Terminliste ausdrucken.